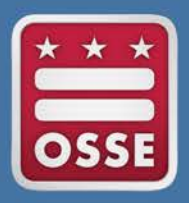

District of Columbia Office of the State Superintendent of Education

# Statewide Longitudinal Education Data System (SLED) Document Exchange

## Quick Guide

July 2015

#### Introduction

The document exchange functionality allows users to upload educational records in SLED for the purpose of facilitating the enrollment of a student and the resolution of duplicative enrollments. Duplicative enrollments occur as a result of a student being enrolled in more than one school simultaneously. The school in which the student is currently enrolled may upload attendance, enrollment and other documents to confirm that student's enrollment. Documents must be converted to PDF format and may not exceed 10MB in file size. When resolving a duplicative enrollment and certifying a student's current enrollment, the Duplicative Enrollment Resolution Affirmation Statement (DERAS) form must accompany the supporting documentation.

#### File Upload Terms and Conditions of Use:

- All educational records disclosed through this system shall be only exchanged between District of Columbia local educational agencies (LEAs) for the purpose of facilitating enrollment of a student.
- All disclosures of educational records shall comply with the requirements of the Family Educational Rights and Privacy Act (FERPA) (Pub. L. 90-247; 80 Stat. 783), and the U.S. Department of Education's implementing regulations in Part 99 of Title 34 of the Code of Federal Regulations.
- Education records of a student shall be disclosed to another LEA only if the student is enrolled in or receives services from the other LEA.
- Educational records will be disclosed using this system only after the LEA has made a reasonable attempt to notify the parent or eligible student at the last known address of the parent or eligible student, unless:

a) The disclosure is initiated by the parent or eligible student; or

b) The annual notification of the LEA under § 99.7 includes a notice that the LEA forwards education records to other agencies or institutions that have requested the records and in which the student seeks or intends to enroll or is already enrolled so long as the disclosure is for purposes related to the student's enrollment or transfer.

• The disclosing LEA shall, upon request, provide to the parent(s) or adult student a copy of the record(s) exchanged using this system and an opportunity for a hearing pursuant to FERPA regulations.

### To attach and upload educational records for a student follow the steps below:

1. After logging into SLED click Duplicative Enrollment Report under the Reports menu option.

| SLED                                   | Statewic                                                                                                    | le Longi | tudinal Ed       | ucation Data                                |       |                | District of Columbia Office of the State Superintendent of Education |
|----------------------------------------|----------------------------------------------------------------------------------------------------|----------|------------------|---------------------------------------------|-------|----------------|----------------------------------------------------------------------|
| Home Library-                          | Reports -                                                                                                    | Search-  | Programs-        | Related Sites-                              | Help- | Search Student | SLED State OSSE : State User Logoff                                  |
| Programs Elementary<br>Nonpublic Atter | Elementary<br>Data Quality Error Reports<br>Error Summary<br>Error Details List<br>Duplicative Enrolment Report |          | orts OSS<br>Ente | OSSE Reports<br>Enterprise Reporting System |       |                |                                                                      |
| Sector                                 |                                                                                                    |          | ort              |                                             |       |                | 🕅 🗗 ? 🗙                                                              |

2. Use the Filter function to search for a student.

| Early<br>Childhood<br>Academy PCS       138       Early<br>Childhood<br>Academy PCS       Image: Sort Descending<br>Fort Descending       Male       3       1924<br>Savannah<br>101       Stage 5       1610       Stage 5       1610       Stage 5       Stage 5                                                                                                    | LEA<br>Code | ✓ LEA ✓<br>Name          | School<br>Code | <ul> <li>School</li> <li>Name</li> </ul> | USI 🗸 | Last<br>Name | First v I       | DOB | ✓ Gender  | <ul> <li>Grade</li> </ul> | ✓ Address <>          | Enroll •<br>Stage | Code | Enroll v<br>Code<br>Descri                     | Enroll ×<br>Date |
|----------------------------------------------------------------------------------------------------|-------------|--------------------------|----------------|------------------------------------------|-------|--------------|-----------------|-----|-----------|---------------------------|-----------------------|-------------------|------|------------------------------------------------|------------------|
| 116       Childhood       136       Childhood       Academy PCS       Male       3       Street SE, Apt       Stage 5       1810       school with no       Interruption in         West       And        Is equal to       Is equal to       Iso       school with no       provided         District of       Isteet of       Isteet of       Isteet of       Isteet of       Isteet of       Isteet of                                                                                                    |             | Early                    |                | Early                                    |       |              | F Sort Descendi | ng  |           |                           | 1924<br>Savannah      |                   |      | Continuing<br>education in<br>the same         |                  |
| District of     Fitter     show terms with value that:     Student has       Ontains     west     school with remediated and remolection of the school with remediated and remolection of the school with remolection of the school with remolection of the schoo                                                           | 118         | Childhood<br>Academy PCS | 136            | Childhood<br>Academy PCS                 |       | 1.000        | III Columns     | •   | Male      | 3                         | Street SE, Apt<br>101 | Stage 5           | 1810 | school with no<br>interruption in<br>schooling | 08/25/2014       |
| west     school with required required required required required required required required required remolment forms and letter of letter of remolment requirement required remolment required remolment required remolment required remolment required remolment required remolment required remolment remoleter remoleter rem |             |                          |                |                                          |       |              | 🐨 Filler        | C   | ontains   | v                         |                       |                   |      | Student has provided                           |                  |
| And •     enrollment<br>forms and<br>lis equal to •     forms and<br>letter of<br>enrollment                                                                                                    |             |                          |                |                                          |       |              |                 | w   | est       |                           |                       |                   |      | school with required                           |                  |
| District of 1820 letter of enrolment                                                                                                    |             |                          |                |                                          |       |              |                 | A   | nd 🔹      |                           |                       |                   |      | enroliment<br>forms and                        |                  |
|                                                                                                    |             | District of              |                |                                          |       |              |                 | is  | equal to  | •                         | 1820                  |                   |      | letter of                                      |                  |
|                                                                                                    |             |                          |                |                                          |       |              |                 |     | Filter Cl | bar                       |                       |                   |      | completed                                      |                  |

3. After locating the student on the Duplicative Enrollment report click the student's blue USI hyperlink. The Student Enrollment Summary screen will display.

| Dapaca      |   | ruge 4 und e                              | Linomient      | Heep |                  |     |              |               |       |        |        |   |         |               |   |                 |   |                |                                                                                                    | LAU            | -   |
|-------------|---|-------------------------------------------|----------------|------|------------------|-----|--------------|---------------|-------|--------|--------|---|---------|---------------|---|-----------------|---|----------------|----------------------------------------------------------------------------------------------------|----------------|-----|
| LEA<br>Code | * | LEA ~<br>Name                             | School<br>Code | *    | School v<br>Name | USI | Last<br>Name | First<br>Name | ~ DOE |        | Gender | × | Grade 🗸 | Address ~     | 1 | Enroll<br>Stage | - | nroll ~<br>ode | Enroll V<br>Code<br>Descri                                                                                                    | Enroll<br>Date | . ~ |
| 001         |   | District of<br>Columbia<br>Public Schools | 462            | E    | Ballou STAY      |     | ] 1999       | Carros        |       | - 1996 | Male   |   | 9       | arte teste di | 5 | Stage 4         | 1 | 00             | Student has<br>provided<br>school with<br>required<br>enroliment<br>forms and<br>letter of<br>enroliment<br>agreement;<br>school has<br>completed<br>registration of<br>the student in<br>the Student<br>information<br>Swatem (SIS) | 01/01/15       | 00  |

4. Click the Document Upload tab.

| SLE              | Stat        | ewide Longi                      | itudinal E                    | ducation      | Data            |        |                                      |               |    |             | District of Columbia Office of<br>State Superintendent of Educ | the<br>ation |
|------------------|-------------|----------------------------------|-------------------------------|---------------|-----------------|--------|--------------------------------------|---------------|----|-------------|----------------------------------------------------------------|--------------|
| Home Library     | - Repo      | rts≁ Search≁                     | Programs-                     | Related S     | Sites+ Help+    |        |                                      | Search Stude  | nt | SLED Sta    | ate OSSE : State User                                          | Logoff       |
| Enrollment Speci | al Programs | Direct Certification             | Assessments                   | Postsecondary | Document Upload | Docume | nt History                           |               |    |             |                                                                |              |
| Student Enrol    | llment S    | ummary                           |                               |               |                 |        |                                      |               |    |             |                                                                |              |
| Current Enrollin | nent        |                                  |                               |               |                 |        |                                      |               |    |             | G                                                              | 2 ? 🗙        |
| Sector           | ~ 1         | LEA Name                         | <ul> <li>School Na</li> </ul> | ime           | Last Name       | ų.     | First Name                           | <br>DOB       |    | Grade       | - Entry Date                                                   | ÷            |
| DCPS             | Ð           | listrict of Columbia Publichools | Batou STA                     | Y             | -Mener          |        | (iame                                |               |    | Ninth grade | 01/01/1900                                                     |              |
| DCPS             | D<br>S      | listrict of Columbia Publichools | Ballou STA                    | Y.            | 1994            |        | Concession in the local diversion of | an estimation |    | Ninth grade | 01/01/1900                                                     |              |

- 5. Complete the required fields on the Student Document Upload screen and to attach the file to the student's record.
- 6. Choose File (This allows for the selection of the document from its saved location on your computer).

| SLED                | Statewide Long                                                                                                    | itudinal Educ      | ation Data                                                               |                                                 |                                 | District of Columbia Office of the<br>State Superintendent of Education |
|---------------------|----------------------------------------------------------------------------------------------------|--------------------|--------------------------------------------------------------------------|-------------------------------------------------|---------------------------------|-------------------------------------------------------------------------|
| Home Library-       | Reports- Search-                                                                                                    | Programs- R        | elated Sites- Help-                                                      |                                                 | Search Student                  | SLED State OSSE : State User Logoff                                     |
| Student Information | Document Upload and Download                                                                                                    |                    |                                                                          |                                                 |                                 |                                                                         |
| Enrollment Special  | Programs Direct Certification                                                                                                    | Assessments Postse | condary Document Upload                                                  | Document History                                |                                 |                                                                         |
| Upload Docum        | ents                                                                                                    |                    |                                                                          |                                                 |                                 |                                                                         |
| Student Identifica  | ation Information                                                                                                    | 1 1 7 X            | Student Document U                                                       | pload                                           |                                 | ?                                                                       |
| USI                 |                                                                                                    |                    | Click the Browse button to                                               | select the document. Complete the remain        | ing fields and select the Uploa | ad button.                                                              |
| Last Name           | 1001                                                                                                    |                    | Note:                                                                    |                                                 |                                 |                                                                         |
| First Name          | (second second s |                    | <ol> <li>When certifying a stu</li> <li>Do not upload Special</li> </ol> | al Education compliance document in SLED        | Please go to the Special Edu    | ication Data System (SEDS)                                              |
| Middle Name         |                                                                                                    |                    | File Name "                                                              | Choose File No file chosen                      |                                 |                                                                         |
| DOB                 | Arealis rents                                                                                                    |                    | Document Title *                                                         |                                                 |                                 |                                                                         |
| Gender              | 100                                                                                                    |                    | Document Type '                                                          | Attendance Document                             |                                 |                                                                         |
| Race and Ethnicity  | Black or African American                                                                                                    |                    |                                                                          | Enrollment Document Request for Student Records |                                 |                                                                         |
|                     |                                                                                                    |                    | Student Year *                                                           | 0ther                                           |                                 |                                                                         |
| Student Contact     | Information                                                                                                    | 🗈 🖸 ? 🗙            | Document Rumore *                                                        |                                                 |                                 |                                                                         |
| Address             |                                                                                                    |                    | evening ruppese                                                          |                                                 |                                 |                                                                         |
| City                | 100000000000000000000000000000000000000                                                                                                    |                    |                                                                          |                                                 |                                 |                                                                         |
| State               | -                                                                                                    |                    |                                                                          | Fields marked with an Asterisks(*) are          | required                        |                                                                         |
| ZipCode             | 1000                                                                                                    |                    |                                                                          | Upload Clear                                    |                                 |                                                                         |
|                     |                                                                                                    |                    |                                                                          |                                                 |                                 |                                                                         |

- 7. Enter the Document Title (required).
- 8. Select the Document Type (required).
- 9. Select the School Year (required).
- 10. Type the purpose of the document in the text box (required).
- 11. Click Upload.

#### SLED DOCUMENT EXCHANGE QUICK GUIDE

| SLED                  | Statewide Long                          | itudinal Edu   | ucation Data                      |                                       |                                       | District of Columbia Office of the<br>State Superintendent of Education |
|-----------------------|-----------------------------------------|----------------|-----------------------------------|---------------------------------------|---------------------------------------|-------------------------------------------------------------------------|
| Home Library-         | Reports- Search-                        | Programs+      | Related Sites - Help-             | ŧ                                     | Search Student                        | SLED State OSSE : State User Logoff                                     |
| Student Information / | Document Upload and Download            |                |                                   |                                       |                                       |                                                                         |
| Enrollment Special    | Programs Direct Certification           | Assessments Po | Document Upload                   | Document History                      |                                       |                                                                         |
| Upload Docum          | ents                                    |                |                                   |                                       |                                       |                                                                         |
| Student Identifica    | tion Information                        | 2 7 %          | Student Document Up               | load                                  |                                       | 7                                                                       |
| USI                   | NAMES (TAK                              |                | Click the Browse button to        | select the document. Complete the r   | emaining fields and select the Uploa  | id button.                                                              |
| Last Name             | 107                                     |                | Note:<br>1. When certifying a stu | dent's enrollment the Duplicative Enr | coliment Affirmation Statement form r | must accompany the supporting documentation                             |
| First Name            | (annex)                                 |                | 2. Do not upload Speck            | al Education compliance document in   | SLED. Please go to the Special Edu    | cation Data System (SEDS)                                               |
| Middle Name           |                                         |                | File Name *                       | Choose File No file chosen            |                                       |                                                                         |
| DOB                   | 21 1 1 1 1 1 1 1 1 1 1 1 1 1 1 1 1 1 1  |                | Document Title *                  | Test Document                         |                                       |                                                                         |
| Gender                | 12140                                   |                | Document Type *                   | Attendance Document                   |                                       |                                                                         |
| Race and Ethnicity    | Secondary Statements                    |                |                                   | Request for Student Records     Other | 5                                     |                                                                         |
|                       |                                         |                | Student Year*                     | 2015-2016 +                           |                                       |                                                                         |
| Student Contact I     | nformation                              | x ? 🖾          | Document Purpose                  | Attendancel                           |                                       |                                                                         |
| Address               | 110000000000000000000000000000000000000 |                |                                   |                                       |                                       |                                                                         |
| City                  | 100000000000000000000000000000000000000 |                |                                   |                                       |                                       |                                                                         |
| State                 | 26                                      |                |                                   | Fields marked with an Astensks(       | ") are required                       |                                                                         |
| ZipCode               | 1000                                    |                |                                   | Upload Clear                          |                                       |                                                                         |

To edit/view uploaded educational records for a student follow the steps below:

1. Click the Document History Tab

| SLE                                    | Statewide Longi                                                                                                    | tudinal Educa       | ation Dat    | ta            |                                    |                  |                     | Distric               | t of Columbia Office of the Superintendent of Education of Education (Column Superintendent of Education) (Column Superintendent of Education) (Column Superint | he<br>ation     |
|----------------------------------------|----------------------------------------------------------------------------------------------------|---------------------|--------------|---------------|------------------------------------|------------------|---------------------|-----------------------|----------------------------------------------------------------------------------------------------|-----------------|
| Home Library                           | - Reports- Search-                                                                                                    | Programs - Re       | elated Sites | - Help-       |                                    | Search           | Student             | SLED State OS         | SE : State User                                                                                                    | Logof           |
| Student Information<br>Enrollment Spec | a Document History I Direct Certification Ent History                                                                                                    | Assessments Postsec | condary Doct | ument Upload  | nent History                       |                  |                     |                       |                                                                                                    |                 |
| Student Identif                        | ication Information                                                                                                    | D 3 7 X             | Student      | Documents     |                                    |                  |                     |                       | ß                                                                                                    | 0 7 X           |
| USI<br>Last Name                       | - ALL AND A REAL AND A REAL AND A |                     | 0            | School Year 🗸 | Document V<br>Name                 | Document Title ~ | Document ~<br>Type  | Document v<br>Purpose | Uploaded ~<br>(Date, Time)                                                                                                    | Uploar<br>(SLED |
| First Name                             | CARDING ST                                                                                                    |                     | Edit         | 2015-2016     | ATS Help Page.docx                 | Test Document    | Attendance Document | Attendance            | 7/14/2015 1:13 PM                                                                                                    | State U         |
| Middle Name                            |                                                                                                    |                     | Eait         | 2014-2015     | ATS Classroom<br>Registration xlsx | Test Document    | Enrollment Document | Validate enrollment   | 7/9/2015 2:49 PM                                                                                                    | LEA Ad          |
| DOB                                    | 101000.71000                                                                                                    |                     |              | 1             | Anne per prese                     |                  |                     |                       | 1.20128                                                                                                    |                 |
| Gender                                 | 100                                                                                                    |                     | 1.1.1        | 10            | Intrins ber baße                   |                  |                     |                       | 1.54.00 6.00                                                                                                    |                 |

- 2. The School Year, Document Name, Document Title, Document Type, Document Purpose, Uploaded (Date, Time), Uploaded By (SLED user), Uploaded By Organization Type (LEA), and Uploaded By Organization are included in the display.
- 3. Click the Edit button to make view or make updates to the document properties of files that you previously uploaded for a student. Updates may be made to the Document Title,

| Edit Student Docume                       | nt Properties                                                                                                   |                                       |                 |                       | x ? x                                                     |
|-------------------------------------------|----------------------------------------------------------------------------------------------------|---------------------------------------|-----------------|-----------------------|-----------------------------------------------------------|
| Document Title *<br>Document Type *       | Test Document  Attendance Document                                                                              |                                       |                 |                       |                                                           |
| Document Purpose *                        | <ul> <li>Enrollment Document</li> <li>Request for Student Records</li> <li>Other</li> <li>Attendance</li> </ul> |                                       |                 |                       |                                                           |
| Document ID<br>Uploaded By Email          | 1183<br>State User                                                                                              | School Year<br>Uploaded (Date,        | 2015-20         | 16<br>1:13:25 PI      | <b>•</b>                                                  |
| Last Updated By<br>Email                  | ossestatetester@gmail.com                                                                                       | Time)<br>Last Updated (Date,<br>Time) | 7/14/2015       | 1:20:10 PN            | Л                                                         |
| Uploaded By<br>Organization Type          | SLED State OSSE                                                                                                 | Uploaded By<br>Organization           | OSSE            | Note                  | e: Comments may                                           |
| Document Level<br>Current Docment<br>Name | Student<br>ATS Help Page.docx                                                                                   | Upload Type                           | Manual          | not                   | be edited once they                                       |
| Add Comment                               | My second comment,                                                                                              |                                       |                 | com<br>inclu<br>of th | ment history area is<br>ided at the bottom<br>ne display. |
|                                           | Fields marked with an Asterisks(*) are required                                                                 |                                       |                 |                       |                                                           |
|                                           | Submit Cancel                                                                                                   |                                       | *               |                       |                                                           |
| Comment History                           |                                                                                                    |                                       |                 |                       | ***                                                       |
| Comment                                   |                                                                                                    | ~                                     | Commented B     | By ∼                  | Comment DateTime ~                                        |
| This is my first comment.                 |                                                                                                    |                                       | ossestatetester | @gmail                | 7/14/2015 1:20 PM 🌲                                       |

Document Type, Document Purpose, and School Year. Comments may also be added in the Add Comment text box.

#### 4. Click the Submit button to record the updates.